## How to view invoice and payment history

The LexisNexis® Account Center tool allows Administrators the ability to view their payment history.

Lexis Nexis Account Center (LNAC) can be accessed by following either step below:

1. You can access this <u>Lexis Nexis Account Center</u> link directly and log in using your user ID and password

| Sign In                                                 | Help *           |                                       |
|---------------------------------------------------------|------------------|---------------------------------------|
| You are now signed out. Thank y<br>LexisNexis® service. | ou for using the | Welcome to your<br>LexisNexis account |
| D                                                       |                  | administrator portal                  |
| Password                                                |                  |                                       |
|                                                         | SHOW             |                                       |

- 2. Take the following steps to access LexisNexis Account Center while signed in to Lexis service:
  - I. Click More in the upper right corner on the Lexis service.
  - II. Select LexisNexis® Account Center.
  - III. Enter your Lexis ID and password if prompted.

**Note:** If you do not have the LexisNexis Account Center option under the More drop-down or you are unable to sign into LexisNexis Account Center with your Lexis ID and password, contact your firm's administrator

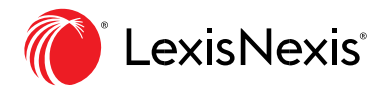

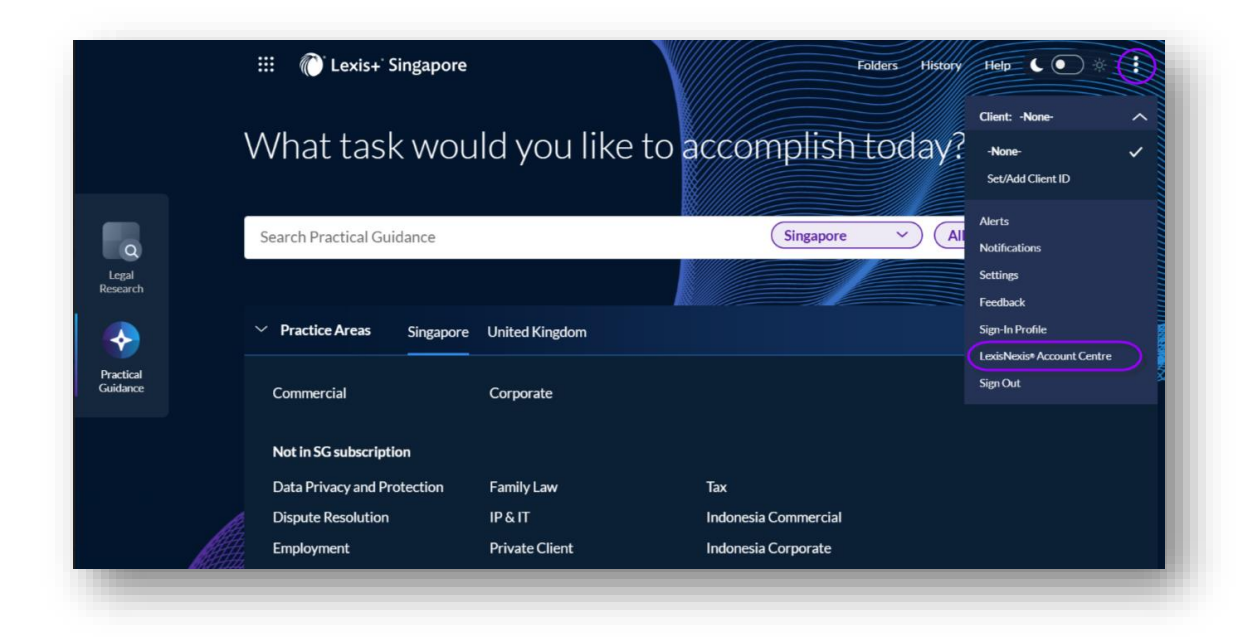

\*\* Once logged in, take the following steps to view an invoice and payment history:

| Account Center                           | •                   |                                 |        | Support $\vee$ Le  | xisNexis® Products ∨                              | ٥                        | (2) LNAC $\sim$ |
|------------------------------------------|---------------------|---------------------------------|--------|--------------------|---------------------------------------------------|--------------------------|-----------------|
| Home Invoice & Payme                     | ent v Users v Orgar | isation ~                       |        |                    |                                                   |                          |                 |
| Good Afternoo                            | on, LNAC            |                                 |        |                    |                                                   |                          |                 |
| Awaiting Your Actions                    |                     | You're all caught up on your ta | sks.   |                    | Support                                           | Support                  |                 |
| Outstanding Balance SGD \$0.00 • Invoice | Due (0)             |                                 |        | View Due Invoice → | +65-63490110<br>Quick Reference<br>View Help      | (General Supp<br>e Guide | vort)           |
| Invoice Number                           | Date                | Account                         | Status | Billed Amount      |                                                   |                          |                 |
| 4190016149                               | 07/02/2024          | SG_Trial_IDs                    | Paid   | SGD \$20,530.14    | Training Reso                                     | urces                    |                 |
| 4190015841                               | 05/25/2024          | SG_Trial_IDs                    | Paid   | SGD \$20,530.14    | Learn how to us<br>at its best.<br>Quick Tutorial | e LexisNexis /           | Account Center  |

1. Click on Invoice & Payment and select Invoices from the dropdown menu.

| Account Center* |                                         |                                            |  |  |  |  |  |  |
|-----------------|-----------------------------------------|--------------------------------------------|--|--|--|--|--|--|
| Home            | Invoice & Payment                       | <ul> <li>Users ~ Organisation ~</li> </ul> |  |  |  |  |  |  |
| Good            | Invoices<br>Statements                  | LNAC                                       |  |  |  |  |  |  |
| Awaiti          | Payment Preferences<br>Invoice Contacts |                                            |  |  |  |  |  |  |
|                 | Account Access                          | You re all caught up on your tasks.        |  |  |  |  |  |  |

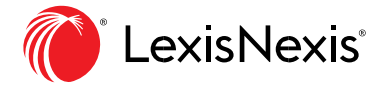

2. In the Invoices tab, click the Download Invoice and Payment History icon, which will download an Excel file.

| Account Center*                                 |                                                            | Support V Le                              | exisNexis® Products $\checkmark$ | û @ LNAC ∨       |
|-------------------------------------------------|------------------------------------------------------------|-------------------------------------------|----------------------------------|------------------|
| Home Invoice & Payment v Users v Organisation v |                                                            |                                           |                                  |                  |
| Invoices                                        |                                                            |                                           |                                  | (?) Quick Tutori |
| Account:<br>4 - SG_Trial_IDs                    | Total Balance Due:<br>SGD \$0.00                           |                                           |                                  | Pay on Account   |
| Search item number All Items V Last 2 Years V Q |                                                            |                                           |                                  |                  |
| Select All                                      |                                                            |                                           |                                  |                  |
| Credit - July 2024<br>Credit 4                  | SGD \$- Download Invoice ar<br>Credited Amount:            | d Payment History                         |                                  |                  |
| July 2024<br>Invoice 4                          | SGD \$ SGD \$-20,3<br>✓ Paid<br>Credit Number: Cred        | lit Date: Account Number:                 | Account Name:                    |                  |
| Credit - June 2024<br>Credit 4                  | SGD \$ July<br>Mailing Address:<br>3 Killiney Road Winslar | 4, 2024 4 4 4 4 4 4 4 4 4 4 4 4 4 4 4 4 4 | SG_Trial_IDs                     |                  |
| May 2024                                        | SGD \$: PDF Items 🛃                                        |                                           |                                  |                  |

The downloaded excel file contains the following columns:

- Account Number
- Due Date - Currency
- Account Name - Invoice Date

- Item Number - Payment Date

- Type

- Total Amount Due
- Original Item Amount
  - Payment Amount
  - Item status

| ile <u>Home</u> Inse<br>X<br>ste<br>Sphoard To<br>D | rtt Page Layout Formulas Data<br>→ 111 → A* A*<br>型 → □ + A* A*<br>Fort A → A*<br>Fort A → A*<br>Fort A → A* | Review Vie<br>** * #<br>El El El<br>present                                     | w Help<br>General<br>\$ ~ %                              | 9 % 48 | File name<br>number al<br>Conditional<br>Formatting * | Format as Cell<br>Table - Styles                                                       | ccount na<br>wnload<br>Einse<br>Dele<br>Forr<br>Cel | ter v $\sum_{x} v$<br>ter v $\sum_{x} v$<br>nat v $Q v$ p | if Share<br>A → O<br>iont & Find &<br>iber ~ Select ~<br>Editing Analyze<br>Analyze<br>Analyze | Commen     |
|-----------------------------------------------------|----------------------------------------------------------------------------------------------------|---------------------------------------------------------------------------------|----------------------------------------------------------|--------|-------------------------------------------------------|----------------------------------------------------------------------------------------|-----------------------------------------------------|-----------------------------------------------------------|------------------------------------------------------------------------------------------------|------------|
| A<br>13/2/23 10:36:01 P                             | B                                                                                                    | С                                                                               | D                                                        | E      | F                                                     | G                                                                                      | н                                                   | 1                                                         | J                                                                                              | К          |
| Account Number<br>42<br>42<br>42<br>42<br>42<br>42  | Account Name<br>Beijing Company<br>Beijing Company<br>China Imp.<br>CN<br>CN                                 | Date<br>03 Jul 2021<br>03 Jul 2021<br>03 Jul 2021<br>03 Jul 2021<br>03 Jul 2021 | Closed<br>Closed<br>Closed<br>Closed<br>Closed<br>Closed | Type   | Item Number<br>38<br>38<br>38<br>38<br>38<br>38<br>38 | 02 Aug 2021<br>02 Aug 2021<br>02 Aug 2021<br>02 Aug 2021<br>02 Aug 2021<br>02 Aug 2021 | HKD<br>HKD<br>HKD<br>HKD<br>HKD                     | Total Amount                                              | IOnginal Item Amount                                                                           | Payment An |
|                                                     |                                                                                                    |                                                                                 |                                                          |        |                                                       |                                                                                        |                                                     |                                                           |                                                                                                |            |
|                                                     |                                                                                                    |                                                                                 |                                                          |        |                                                       | ]                                                                                      |                                                     |                                                           |                                                                                                |            |
|                                                     |                                                                                                    |                                                                                 |                                                          |        |                                                       |                                                                                        |                                                     |                                                           |                                                                                                |            |

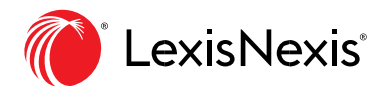

**Note:** The Administrator should be able to view the list of Billing Accounts and the respective invoices (should there be multiple accounts) by using the filter functionality in Excel.

\*\*If customers have multiple billing accounts, they can choose from the dropdown menu the specific billing account to download the invoice and pay history.

## **END OF PROCESS**

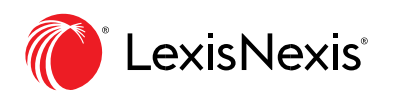